## Participation à une campagne ou un parcours PIX

But : Travailler des compétences PIX dans un parours ou une campagne de travail

Un mot de passse de connexion à la campagne vous sera transmis par votre enseignant.

## Les étapes de la séance :

1. <u>Se connecter à Pix</u>

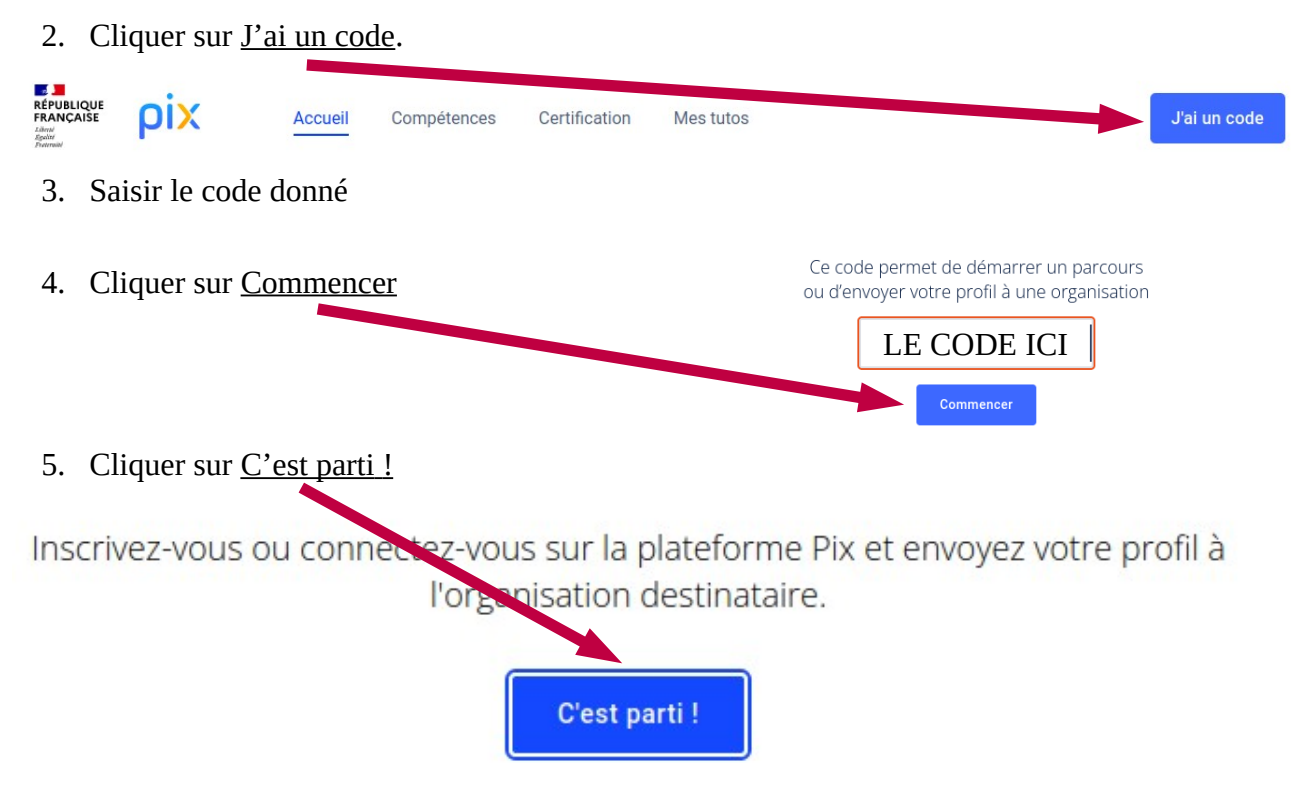

6. Une fois toutes les questions réalisées, cliquer sur <u>J'envoie mes résultats</u>